Početna | Veleprodaja | Maloprodaja | Fiskalna vaga SunMicro Fiscal | Fiskalna kasa micraDt Izbornik > Pregledi

## Dnevni prometi

U ovom se obrascu prikazuje lista **dnevnih prometa**. Svaki **pojedinačni dnevni promet** predstavlja **zbroj svih pojedinačnih "malih"** *POS računa* tijekom jednog radnog dana.

Ovdje se evidentiraju *POS računi* izdani na vagama *SunMicro Fiscal* ili putem programa za izdavanje *POS računa* na računalu, tabletu i mobilnom telefonu.

Odabirom jednog dnevnog prometa prikazat će se popis izdanih POS računa za odabrani datum. U tom prozoru se može pozvati ispis dnevnog prometa. Ukoliko se vode zalihe u odjelu, iznad liste je vidljiva tipka [ZAKLJUČI] kojim se pokreće postupak **Zaključak dnevnog prometa**.

Odabirom pojedinačnog računa su vidljivi detalji računa gdje je moguće dodati kupca i ispisati fakturu na A4 formatu. Ikonom 🖹 u gornjem desnom kutu se poziva ispis prijepisa POS računa.

Zaključkom dnevnog prometa pokreće se razduživanje zaliha i izrade zborne uplate gotovine u blagajni. Zaključivanje prometa na fiskalnog vagi (tzv. "Z izvještaj") nepovezano je sa Brix-om i fiskalizacijom.

Ikona 📄 (gornji desni kut) daje mogućnost ispisa sljedećih izvještaja:

- Financijski izvještaj financijska rekapitulacija prodaje i obračunatih poreza za razdoblje
- Dnevni prometi financijski pregled prodaje po danima u razdoblju
- Zamjenjeni artikli
- Računi ispis "kontrolne trake" malih računa izdanih na naplatnim uređajima.

## Izrada/ispis R1/R2 računa

Na osnovi računa izdanog na naplatnom uređaju Fiskalna vaga SunMicro Fiscal moguće je ispisati R1 račun tako da se u pojedinačnom računu upiše kupca (partnera). Po upisu kupca i spremanja prikazat će se ikona 🖹 kojom se poziva ispis R1 računa u PDF formatu.

U računu je moguće dodati opis u svakoj stavci tako da se odabere stavka i doda opis za tu stavku.

- 1. Otvoriti obrazac Dnevni prometi
- 2. Odaberi datum u kojoj se nalazi račun vage
- 3. Odaberi račun u kojoj treba dodati opis stavke (npr. LLOG)
- 4. Upiši i spremi opis

Napomena: Pojedinačni računi su vidljivi ulaskom u pojedini dnevni promet.

## Ispravak krivo prodanih artikala - zamjena artikla

Prije zaključivanja dnevnog prometa moguće je izvršiti zamjenu artikla na sljedeći način.

- 1. Odabrati dnevni promet u kojem je potrbeno zamjeniti artikal.
- 2. Otvoriti karticu ~STAVKE~.
- 3. Odabrati artikal kojeg treba zamjeniti (najčešće su to artikli kojih nema dovoljno na zalihi, prikazani su u ljubičastoj boji.
- 4. U polju Količina upisati količinu koju zamjenjujemo.
- 5. U polju Na artikal upisati artikal koji je zaista prodan.
- 6. Potvrditi upisano tipkom [SPREMI].

Pregled zamjenjenih artikala u nekom razdoblju se nalazi u izborniku obrasca Dnevni prometi. opcija Zamjenjeni artikli.

## Napomene:

- Zamjene je moguće raditi samo u nezaključenim dnevnim prometima
- Artikal je moguće zamjeniti samo artiklom s istom stopom PDV-a i istom jedinicom mjere.

From: https://wiki.micro-process.hr/ - MICRO PROCESS wiki

Permanent link: https://wiki.micro-process.hr/doku.php?id=brix:hr:daily\_bills

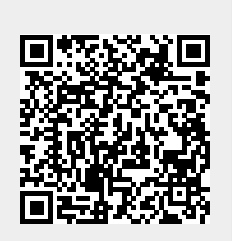

Last update: 13/12/2024 05:24